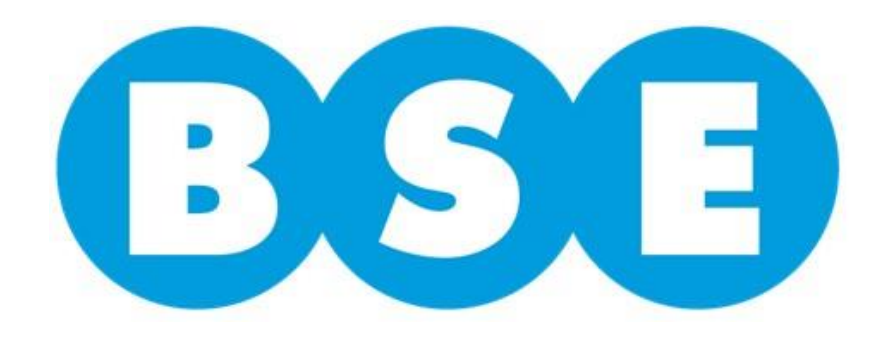

# Modalidad de ingreso y seguimiento de siniestros a través de Trazabilidad

| Ingreso de siniestros                       | .Pág. | 3  |
|---------------------------------------------|-------|----|
| Consulta de siniestros en bandeja           | .Pág. | 17 |
| Recatalogación de documentos                | .Pág. | 20 |
| Ingreso de reclamos a la tasación           | .Pág. | 25 |
| Cargar documentación para Visto de Reparado | Pág.  | 31 |
| Vías de comunicación                        | .Pág. | 41 |
| Preguntas frecuentes                        | Pág.  | 42 |

#### **INGRESO DE SINIESTROS**

Cada taller tendrá un **usuario y contraseña** para acceder a la plataforma.

| 🔐 🔻 🔝 👻 🖃 🖷 🔻 Página 🔻 | Seguridad 🔻 Herramientas 👻 😰 🖈 🙀                                                                                                    |  |
|------------------------|----------------------------------------------------------------------------------------------------|--|
| BS                     | Trazabilidad de Siniestros<br>Ingreso al Sistema                                                                                                  |  |
|                        | Usuario I<br>Contraseña                                                                                                    |  |
|                        | Ingresar         Tiene 3 intentos para ingresar correctamente el usuario y contraseña.         Un próximo intento bloqueará el ingreso al sistema |  |

Página Principal

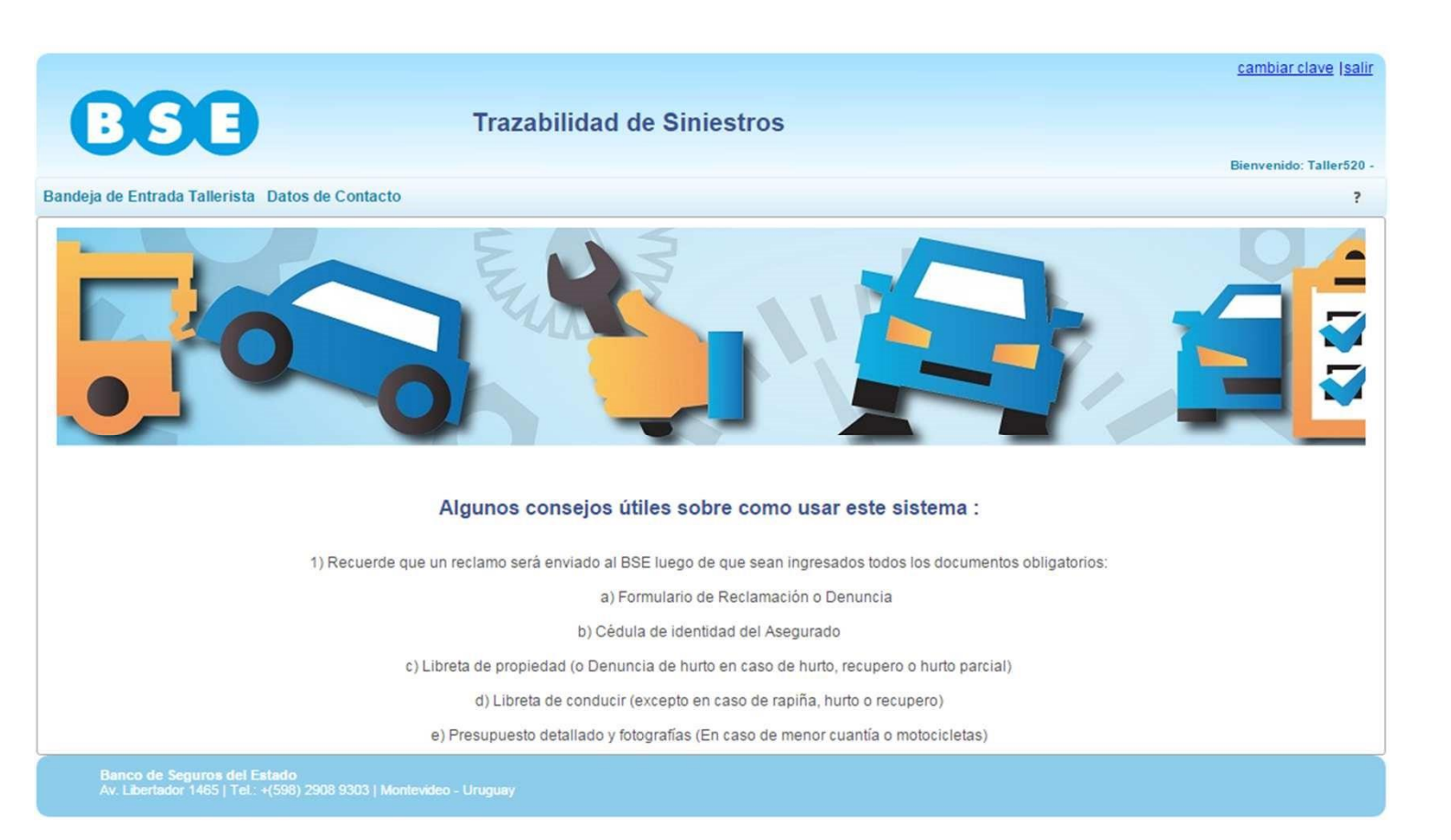

Arriba a la izquierda se encuentran dos solapas: **Bandeja de Entrada y Datos de Contacto** 

A la derecha en 🔜 se encuentra disponible el instructivo para descargar.

En la solapa **Datos de Contacto** se visualizan los datos del Taller, los que podrán ser actualizados por éste.

|                                                                                        | cambiar clave (s           | llir |
|----------------------------------------------------------------------------------------|----------------------------|------|
| BSE                                                                                    | Trazabilidad de Siniestros |      |
|                                                                                        | Bienvenido: Taller52       | 0 -  |
| Bandeja de Entrada Tallerista Datos de Contacto                                        |                            | 1    |
|                                                                                        | Datos de Contacto          |      |
|                                                                                        |                            |      |
| Cádigo                                                                                 | Confirmar                  |      |
| Nombre                                                                                 | U R - TODO MOTO **ME       |      |
| Dirección                                                                              | Mercedes 1054              |      |
| Teléfono                                                                               | 444                        |      |
| Fax                                                                                    | 444                        |      |
| Email                                                                                  | HVila@bse.com.uy           |      |
| Horario                                                                                | L a V 10:0 a 17:00 hs.     |      |
| Email Notificaciones                                                                   | LFIGUEROA@bse.com.uy       |      |
| -<br>Banco de Seguros del Estado<br>Av. Libertador 1465   Tel.: +(598) 2908 9303   Mon | evideo - Uruguay           |      |

Una vez realizada la modificación, hacer clic en el botón Confirmar.

Para acceder al ingreso de los siniestros se debe hacer clic en la **Bandeja de Entrada Tallerista**.

I Para cada caso el Tallerista ingresará la documentación del siniestro a través del botón Nuevo Reclamo cambiar clave (salir Trazabilidad de Siniestros Bienvenido: Taller520 Datos de Contacto Bandeja de Entrada Tallerista ? Bandeja de entrada (Tallerista) Fecha Ingreso Hasta 27/01/2016 Estados Fecha Ingreso Desde 27/01/2015 m Nuevo Reclamo Buscar por : Buscar 50 • (1 of 1) 14 04 33. 21 Nro. Fecha Serie Matricula Asegurado Estado Estado Denuncia ing Ninguna línea que mostrar (1 of 1) 14 - + + 50 T Banco de Seguros del Estado Av. Libertador 1465 | Tel. - +(598) 2908 9303 | Montevideo - Uruguay

En esta pantalla se deberán **completar cada uno de los campos** con la información requerida.

|                           | Edición           | de Re | clamos (Talleris   | ta)            |   |
|---------------------------|-------------------|-------|--------------------|----------------|---|
|                           |                   |       | Volver             |                |   |
| nformación principal      |                   |       |                    |                |   |
| Serie                     |                   | De    | enuncia            | 0              |   |
| Matrícula                 |                   |       | Matrícula correcta | Importar datos |   |
| Motor                     |                   |       |                    |                |   |
| Chasis                    |                   |       |                    |                |   |
| Tipo Reclamo              | Seleccione tipo 🔹 |       |                    |                |   |
| Ingreso reclamo           | 27/01/2016        |       |                    |                |   |
| Fecha de Ingreso a Taller | 27/01/2016        | 🗂 Fir | n Estimado Trabajo |                | Ö |
| Asegurado                 |                   |       |                    |                |   |
| Cel Asegurado             |                   | En    | nail Asegurado     |                |   |
| Observaciones             |                   |       |                    |                |   |
| Confirmar                 | Anular Reclamo    |       |                    |                |   |

El primer paso es ingresar **serie y número de denuncia** en las celdas correspondientes.

|                                                              | Ediciór                              | n de Reclamos (Talle             | rista)                   |   |
|--------------------------------------------------------------|--------------------------------------|----------------------------------|--------------------------|---|
| Información principal                                        |                                      |                                  |                          |   |
| Serie<br>Matrícula<br>Motor<br>Chasis                        |                                      | Denuncia<br>X Matricula correcta | 113527<br>Importar datos |   |
| Tipo Reclamo<br>Ingreso reclamo<br>Fecha de Ingreso a Taller | Seleccione tipo           27/01/2016 | Fin Estimado Trabajo             |                          | 6 |
| Asegurado<br>Cel Asegurado                                   |                                      | Email Asegurado                  |                          |   |
| Observaciones                                                |                                      |                                  |                          |   |
| Confirmar                                                    | Anular Reclamo                       |                                  |                          |   |
|                                                              |                                      |                                  |                          |   |

A continuación, hacer clic en el botón Importar datos.

Algunos de los datos se validan con las bases de datos del BSE, por lo que en caso de error u omisión de datos obligatorios aparecerá un mensaje del estilo.

| ormación principal         |                      |                          |                |   |
|----------------------------|----------------------|--------------------------|----------------|---|
| Serie                      | M                    | Denuncia                 | 25698          |   |
| Matricula                  |                      | × Matrícula correcta     | Importar datos |   |
| Motor                      |                      |                          |                |   |
| Chasis                     |                      |                          |                |   |
| Tipo Reclamo               | Seleccione tipo 👻    |                          |                |   |
| Ingreso reclamo            | 27/01/2016           |                          |                |   |
| Fecha de Ingreso a Taller  | 27/01/2016           | 🛍 🛛 Fin Estimado Trabajo |                | σ |
| Asegurado                  | [                    |                          |                |   |
| Cel Asegurado              |                      | Email Asegurado          |                |   |
| Observationes              |                      |                          |                |   |
| observaciones              |                      |                          |                |   |
| Construction of the second | Accurate Development |                          |                | 1 |

De esta manera traerá el **número de motor y chasis** proporcionados en la denuncia realizada por el cliente.

Si con la documentación a la vista se verifica que algún dígito no coincide, los datos deben ser editados y registrados en forma correcta.

|                           | Edic              | ión de Reclamos (Talleris<br>Volver | sta)                        |
|---------------------------|-------------------|-------------------------------------|-----------------------------|
| Información principal     |                   |                                     |                             |
| Serie                     | A                 | Derunga                             | 11352                       |
| Matrícula                 | SHK8362           | * Matrícula correcta                | Importar datos              |
| Motor                     | QJ157FMI1631604   |                                     |                             |
| Chasis                    | LBBPEJ6K2CB795621 |                                     |                             |
| Tipo Reclamo              | CTMA 💌            |                                     |                             |
| Ingreso reclamo           | 27/01/2016        |                                     | \ ¥                         |
| Fecha de Ingreso a Taller | 28/01/2016        | 💼 🛛 Fin Estimado Trabajo            | 05/02/2016                  |
| Asegurado                 | LUIS GONZALEZ     |                                     | <b>V</b>                    |
| Cel Asegurado             | 099-658722        | Email Asegurado                     | LFIGUEROA@MONTEVIDEO.COM.UY |
| Observaciones             |                   |                                     |                             |
| Confirmar                 | Anular Reclamo    |                                     |                             |

Posteriormente se completan el resto de los campos solicitados.

Cumplida esta etapa, hacer clic en Confirmar.

Una vez que la plataforma verifica que todos los datos fueron completados parecerá en la parte inferior de la pantalla el texto *"Atención: Reclamo grabado exitosamente"*, al tiempo que se habilitan tres solapas en la parte superior.

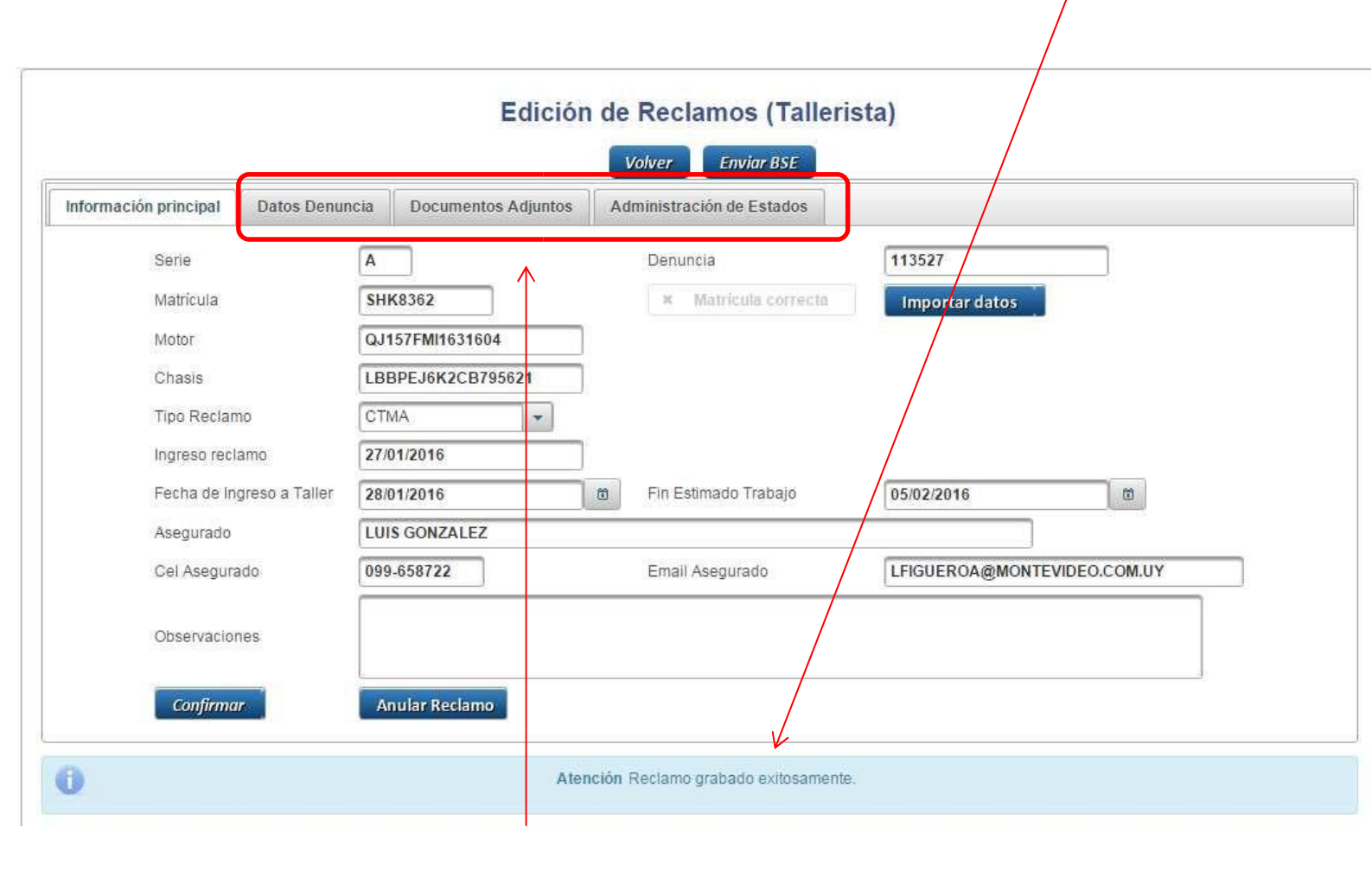

La solapa **Datos denuncia** es informativa y en **Documentos adjuntos** deberá subirse la documentación exigida en cada caso. En la solapa **Datos denuncia** se visualizan los daños declarados en la denuncia y la propia declaración del siniestro.

| Edición de Reclamos (Tallerista) |                |                                                                                                    |                                                                                                    |                                                                                |  |  |
|----------------------------------|----------------|----------------------------------------------------------------------------------------------------|----------------------------------------------------------------------------------------------------|--------------------------------------------------------------------------------|--|--|
| Información principal            | Datos Denuncia | Documentos Adjuntos                                                                                  | Administración de Estados                                                                                                    |                                                                                |  |  |
|                                  | Daños          | RETS,OPTS DEL,DEMAS A C                                                                              | ONF                                                                                                    |                                                                                |  |  |
|                                  | Declaración    | CIRCULABA AL ESTE POR L<br>MOMENTO LA MOTO MAT SI<br>GOLPE AL CRUSARCE UN A<br>PARTE LATERAL DERECHA | UIS BATLLE BERRES POCO ANTES DE /<br>2365 QUE CIRCULABA DELANTE DE MI<br>UTO A RAIZ DE ESO PESE A ESQUIVARI<br>PARTE EN EL LUGAR | ARTIGUISTA CUANDO EN ESE<br>EN MISMO SENTIDO FRENA DE<br>A COLISIONO CONTRA SU |  |  |

En la solapa *Documentos Adjuntos* se subirá toda la documentación detallada para el siniestro a través del botón *Seleccione archivo*.

|                       |                | Edición                   | n de Reclamos (Tallerista)                                             |
|-----------------------|----------------|---------------------------|------------------------------------------------------------------------|
| Información principal | Datos Denuncia | Documentos Adjuntos       | Administración de Estados                                              |
|                       | Coopering tes  | sar Formulano de Rezalmac | ción, Cedula del Asegurado, Libreta de Propiedad, Licencia de Conducir |
|                       | + Selec        | nar Archivos              | )                                                                      |

Una vez que hicimos clic en *Seleccione archivos* se abrirá una ventana en la que se deberá buscar la carpeta donde estén guardados los archivos con la documentación del siniestro (documentos, presupuestos, formularios, etc.).

Admite todas las extensiones de archivos de imagen, excel, word y pdf.

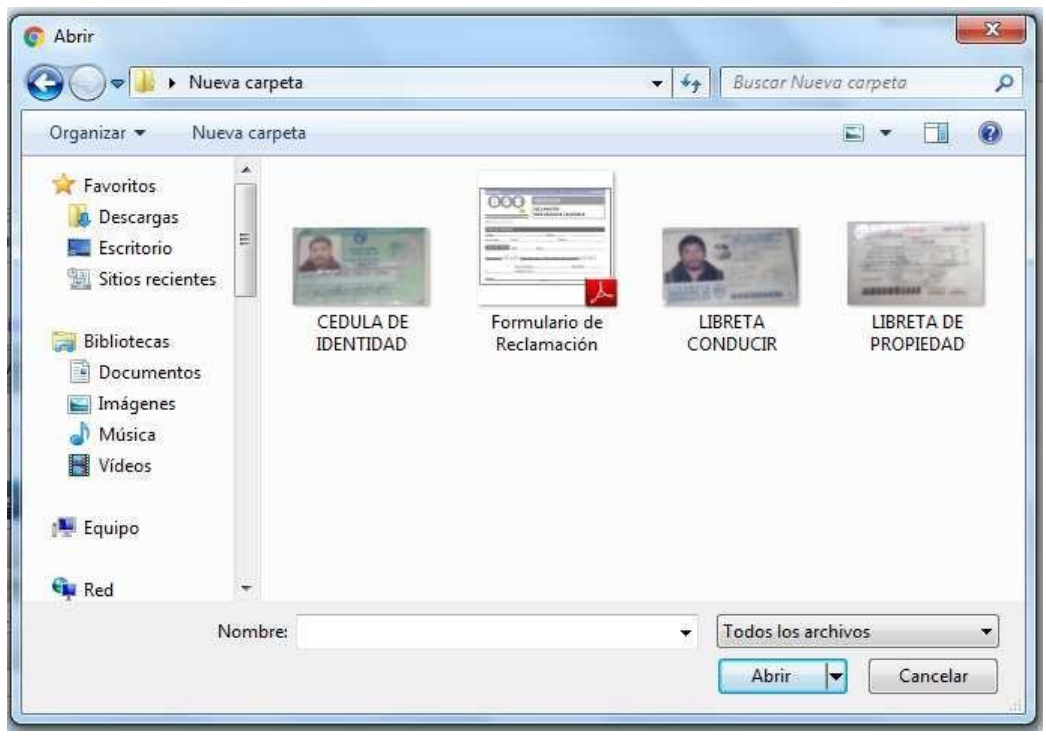

Una vez subidos los archivos, debe confirmarse con el botón *Confirmar Archivos.* 

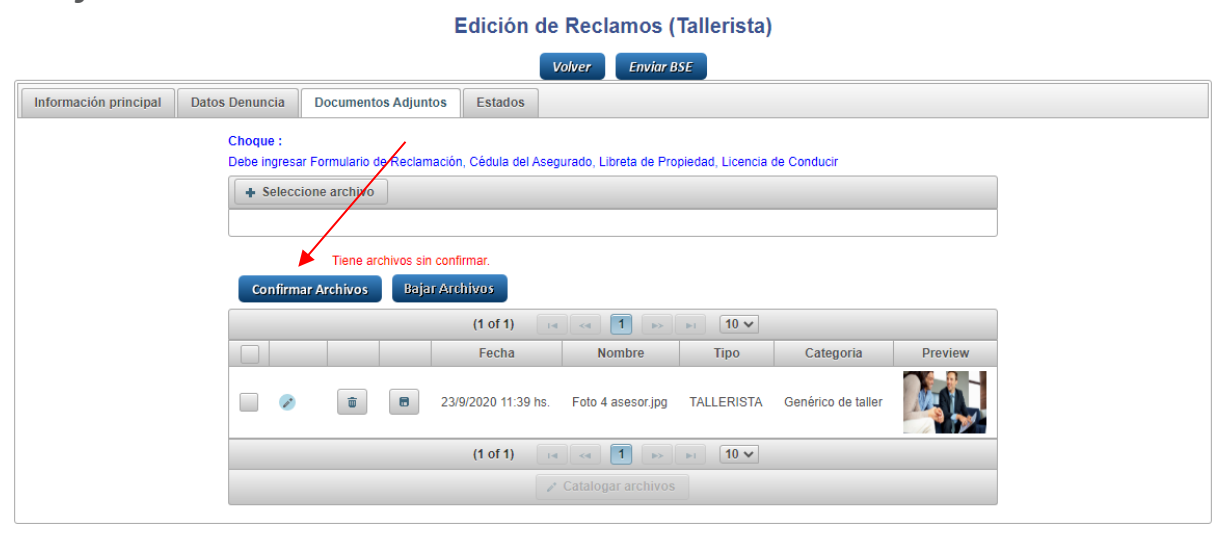

Como último paso y una vez que se cumplieron correctamente los procedimientos anteriores se envía al BSE, haciendo clic al botón *Enviar al BSE*.

| Ba | ndeja de Entrada Tallerista | Datos de Contacto         |                   |           |                        |                               | ? |
|----|-----------------------------|---------------------------|-------------------|-----------|------------------------|-------------------------------|---|
|    |                             |                           | E                 | dición de | Reclamos (Tallerista   | al                            |   |
|    |                             |                           |                   | V         | olver Enviar BSE       |                               | ] |
|    | Información principal       | Datos Denuncia Do         | cumentos Adjuntos | Estados   |                        |                               |   |
|    |                             | Serie                     | B *               |           | Denuncia               | *                             |   |
|    |                             | Matrícula                 | ATC1319 *         |           | ✓ Matrícula incorrecta | Importar datos                |   |
|    |                             | Motor                     | 2716623           | *         | Marca                  | YUTONG                        |   |
|    |                             | Chasis                    | 9BD195A44G0       | *         | Modelo                 | NO ADECUADO                   |   |
|    |                             | Tipo Reclamo              | CTMA              | •         |                        |                               |   |
|    |                             | Ingreso reclamo           | 05/08/2020        |           |                        |                               |   |
|    |                             | Fecha de Ingreso a Taller | 05/08/2020        |           | Fin Estimado Trabajo   | <b>(</b>                      |   |
|    |                             | Asegurado                 | Alex              |           |                        | *                             |   |
|    |                             | Cel Asegurado             | 099-152152        |           | Email Asegurado        | automatizaciontest@bse.com.uy |   |
|    |                             | Observaciones             |                   |           |                        |                               |   |
|    |                             | Confirmar                 | Anular Reclamo    |           | * Campo requerido.     |                               |   |

En la solapa *Administración de Estados* se podrán visualizar los distintos estados del siniestro (por fecha).

|                       |                | Edición             | de Reclan      | nos (Tal     | lerista)      |  |
|-----------------------|----------------|---------------------|----------------|--------------|---------------|--|
|                       |                |                     | Volver         | Enviar BSE   |               |  |
| Información principal | Datos Denuncia | Documentos Adjuntos | Administración | i de Estados |               |  |
|                       |                | Histórico           | o de Estados   | del Recla    | 14.5 A        |  |
|                       |                | (1 of 1)            | 14 34          | 3            |               |  |
|                       |                | (1 of 1)<br>Estado  | Observaciones  | Usuario      | 10 V<br>Fecha |  |

#### Cómo administrar y consultar los siniestros enviados por el taller a través de la Bandeja de Entrada

En dicha bandeja el Tallerista podrá filtrar los siniestros de acuerdo al "Estado" de los mismos, de esa forma podrá hacer un seguimiento online del trámite.

| Fecha | Ingreso Desde 27/01/2015 | 🗂 Fecha          | Ingreso Hasta | 27/01/2016 | 0      | Estados 👻                    |
|-------|--------------------------|------------------|---------------|------------|--------|------------------------------|
| Busca | por:                     |                  |               |            |        |                              |
|       |                          | (1 of 1)         | 14 44         | 100 Jack   | 50 🔻   | En Taller Devuelto al Taller |
|       | # Serie                  | Nro.<br>Denuncia | Matrícula     | Asegurado  | Estado | Enviado al BSE               |
|       | Ninguna línea que mos    | trar             |               |            |        | Asignado al Ejecutivo        |
|       |                          | (1 of 1)         | 14 <4         | tes and    | 50 🔻   | En Estudio Amparo            |

El *Estado* del siniestro irá cambiando de acuerdo al trámite en el que se encuentre. En un principio figurará como *Enviado al BSE,* luego *Asignado a Ejecutivo,* en *Estudio Amparo* y así sucesivamente (incluso puede ser devuelto al taller si falta alguna documentación).

| BSE                                                                 | т                           | razabilidad      | de Sinie   | stros                    |         |                    | <u>cambiar clave</u> ( <u>sali</u> |
|---------------------------------------------------------------------|-----------------------------|------------------|------------|--------------------------|---------|--------------------|------------------------------------|
|                                                                     |                             |                  |            |                          |         |                    | Bienvenido: Taller520              |
| Bandeja de Entrada Tallerista Datos                                 | de Contacto                 |                  |            |                          |         |                    | ?                                  |
| Fecha Ing<br>Buscar po                                              | preso Desde 27/01/2015      | Bandeja          | a de entra | ada (Talle<br>27/01/2016 | erista) | Estados            |                                    |
|                                                                     |                             | (1 of 1)         | 14 .54     | 3-5 (0.1                 | 50 🔻    | Devuelto al Taller |                                    |
|                                                                     | # Serie                     | Nro.<br>Denuncia | Matrícula  | Asegurado                | Estado  | Enviado al BSE     |                                    |
|                                                                     | Ninguna línea que mos       | strar            |            |                          |         | En Estudio Amparo  |                                    |
|                                                                     |                             | (1 of 1)         | 14 44      | 14 A                     | 50 🔻    | Detenido           |                                    |
| Banco de Seguiros del Estado<br>Av. Libertador 1465   Tel. +(598) 2 | 908 9393   Montevideo - Uru | gina)            |            |                          |         | Amparado           |                                    |

Deberá prestarse especial atención a aquellos siniestros que figuren con el estado "DEVUELTO AL TALLER". En esos casos deberá ver en el campo *Observaciones* en la solapa *Administración de Estados* el motivo por el que se ha devuelto y una vez solucionada esa situación debe volverlo a enviar al Banco.

|    | Fecha Ingreso De | sde 27/01/2015 | 🗂 Fecha   | Ingreso Hasta 27/01/2010 | 6 💼 Est     | ados 👻         |             |   |
|----|------------------|----------------|-----------|--------------------------|-------------|----------------|-------------|---|
|    | Buscar por :     |                |           |                          | Bu          | iscar Nu       | evo Reclamo |   |
|    |                  |                | (1 of 1)  | 14 44 <b>1</b> 55 1      | 50 🔻        |                |             |   |
| #  | Gaois            | Mas Dominia    | Matricula | Assgurade                | Setedo      |                | Fecha ing   |   |
| 59 | A                | 113527         | SHK8362   | LUIS GONZALEZ            | ENVIADO_BSE | Enviado al BSE | 27/1/2016   | P |
| 47 | В                | 79104          | MI033307  | FEDERICO GOMEZ           | ENVIADO_BSE | Enviado al BSE | 26/11/2015  | Q |
| 53 | т                | 827            | PAL741    | JULIÁN VAZQUEZ           | ENVIADO_BSE | Enviado al BSE | 27/11/2015  | P |
| 40 | T                | 4186           | HIM104    | FEDERICO RAMPONI         | ENVIADO_BSE | Enviado al BSE | 18/11/2015  | Q |
| 21 | т                | 55184          | AUG995    | VILA                     | ENVIADO_BSE | Enviado al BSE | 28/10/2015  | Q |
| 51 | x                | 4121           | LAB5095   | ESTEFANIA VARELA         | ENVIADO_BSE | Enviado al BSE | 27/11/2015  | A |
| 45 | x                | 4332           | LJA1714   | JULIO MARTINEZ           | ENVIADO_BSE | Enviado al BSE | 24/9/2015   | P |

# Recatalogación de documentos en trazabilidad

Una vez confirmado el reclamo, ingresar a la pestaña "Documentos adjuntos"

| BSE                     |                   | Trazabi             | lidad de Sin       | iestros          |          |           |         |                               |
|-------------------------|-------------------|---------------------|--------------------|------------------|----------|-----------|---------|-------------------------------|
|                         |                   |                     |                    |                  |          |           |         | echechile conectado como tall |
| a de Entrada Tallerista | Datos de Contacto |                     |                    |                  |          |           |         | 1                             |
|                         |                   |                     | Edición de         | Reclamos         | s (Talle | rista)    |         |                               |
|                         |                   |                     |                    | Volver Envi      | ar BSE   |           |         |                               |
| nformación principal    | Datos Denuncia    | Documentos Adjuntos | Estados            |                  |          |           |         |                               |
|                         |                   | + Seleccione archiv | ro<br>Bajar Archiv | 705              |          |           |         |                               |
|                         |                   |                     | (1 of 1)           | 14 -04 -005      | ►I 10    | ) 🔻       |         |                               |
|                         |                   | Us                  | uario Fecha        | Nombre           | Tipo     | Categoria | Preview |                               |
|                         |                   | No hay documentos   |                    |                  |          |           |         |                               |
|                         |                   |                     | (1 of 1)           | 14 04 05         | »i 10    | ) •       |         |                               |
|                         |                   |                     |                    | Catalogar archiv | /05      |           |         |                               |

En este punto se deberán subir todos los documentos necesarios para ingresar el reclamo. Para ello se deberá seleccionar la opción "seleccione archivo" y elegir todos los archivos que se deseen subir.

|                      |                                               |                                                       | echechile conectado como taller |
|----------------------|-----------------------------------------------|-------------------------------------------------------|---------------------------------|
| Organizar • Nueva ca | peta                                          |                                                       | 0                               |
| Este equipo          | E Cedula de identidad                         | Samsung SCX-6x22 Serie                                | -                               |
| Descargas            | 🛃 Libreta de propiedad                        | Samsung SCX-6x22 Serie                                |                                 |
|                      | E Libreta de conducir                         | Samsung SCX-6x22 Serie Ición de Reclamos (Tallerista) |                                 |
| Documentos           | 🔄 Formulario de reclamación                   | Samsung SCX-6x22 Serie                                |                                 |
| Escritorio           | 🗟 Samsung SCX-6x22 Series_20200319141720      | Samsung SCX-6x22 Serie Volver Enviar BSE              |                                 |
| E Imágenes           | Samsung SCX-6x22 Series_20200303162745        | Samsung SCX-6x22 Serie                                |                                 |
| Música               | Samsung SCX-6x22 Series_20200302151248        | Samsung SCX-6x22 Serie ados                           |                                 |
| Objetos 3D           | Samsung SCX-6x22 Series_20200302141245        | E Samsung SCX-6x22 Serie                              |                                 |
| Videos               | Samsung SCX-6x22 Series_20200227125742        | Samsung SCX-6x22 Serie                                |                                 |
| MASTER (C:)          | Samsung SCX-6x22 Series_20200226150545        | Samsung SCX-6x22 Serie                                |                                 |
| RPM (Miuniter) (     | Samsung SCX-6x22 Series(1)_20200226122634     | Samsung SCX-6x22 Serie                                |                                 |
| apradist (\\jupite   | Samsung SCX-6x22 Series_20200221161319        | Samsung SCX-6x22 Serie                                |                                 |
| - Formularios WIK *  | <                                             | >                                                     |                                 |
|                      |                                               |                                                       |                                 |
| Nombre               | cedula de identidad Elbreta de proj 🗸 Todos i | Bajar Archivos                                        |                                 |
|                      | At                                            | rir Cancelar                                          |                                 |
|                      |                                               | (1 of 1) 14 44 142 141 10 *                           |                                 |
|                      |                                               | Usuario Fecha Nombre Tipo Categoria Preview           |                                 |
|                      | N                                             | o hay documentos                                      |                                 |
|                      |                                               | (1 of 1) 14 44 (20) (10 T                             |                                 |
|                      |                                               |                                                       |                                 |

Al marcar todos los archivos requeridos y seleccionar abrir, se cargará en la pantalla cada documento como categoría "genérico taller".

|                       |                       |                 |              | Edició                | on de Reclamos (Ta              | allerista)       |                        |         |
|-----------------------|-----------------------|-----------------|--------------|-----------------------|---------------------------------|------------------|------------------------|---------|
|                       |                       |                 |              |                       | Volver Enviar BSE               |                  |                        |         |
| Información principal | Datos Denuncia        | Documentos      | s Adjuntos   | Estados               |                                 |                  |                        |         |
|                       | Choque :<br>Debe ingr | esar Formulario | de Reclama   | ación. Cédula del Ase | ourado Libreta de Propiedad 1   | icencia de Condu | cr                     |         |
|                       | + Sele                | eccione archivo |              |                       | garado, cibreta de Frepiedad, c |                  |                        |         |
|                       |                       |                 |              |                       |                                 |                  |                        |         |
|                       |                       | Tiene a         | irchivos sin | confirmar             |                                 |                  |                        |         |
|                       | Confi                 | rmar Archivos   | Bajar        | Archivos              |                                 | 10.14            |                        |         |
|                       |                       |                 |              | Fecha                 | Nombre                          | Tipo             | Categoria              | Preview |
|                       |                       | 8               | 8            | 1/6/2020 13:11 hs.    | IMG-20200518-WA0009 jpg         | TALLERISTA       | 04 Libreta de conducir |         |
|                       |                       | 8               | 8            | 1/6/2020 13:11 hs.    | IMG-20200518-WA0007 jpg         | TALLERISTA       | Genérico de taller     |         |
|                       |                       | 8               | 8            | 1/6/2020 13:11 hs.    | IMG-20200518-WA0008.jpg         | TALLERISTA       | Genérico de taller     | 1       |
|                       |                       | 8               | 8            | 1/6/2020 13:11 hs.    | IMG-20200518-WA0006 jpg         | TALLERISTA       | Genérico de taller     |         |

En esta actualización de trazabilidad, lo que se podrá realizar es recatalogar cada documento según la clase documental que corresponde. Esto se realiza haciendo clic en el ícono de lápiz para

editar el documento. Allí de desplegará una lista que contiene diferentes clases documentales para ser seleccionadas.

|                       |                   |                                  | Ediciór                 | n de Reclamos (Tal               | lerista)        |                                                                                                  |                                                |   |
|-----------------------|-------------------|----------------------------------|-------------------------|----------------------------------|-----------------|--------------------------------------------------------------------------------------------------|------------------------------------------------|---|
|                       |                   |                                  |                         | Volver Enviar BSE                |                 |                                                                                                  |                                                |   |
| Información principal | Datos Denuncia    | Documentos Adjunto:              | Estados                 |                                  |                 |                                                                                                  |                                                |   |
|                       | Choque<br>Debe in | e :<br>gresar Formulario de Recl | amación, Cédula del Ase | egurado, Libreta de Propiedad, L | icencia de Cond | ucir                                                                                             |                                                |   |
|                       | + S               | eleccione archivo                |                         |                                  |                 |                                                                                                  |                                                |   |
|                       |                   |                                  |                         |                                  |                 |                                                                                                  |                                                |   |
|                       |                   | Tiene archivos                   | sin confirmar           |                                  |                 |                                                                                                  |                                                |   |
|                       | Cor               | nfirmar Archivos Ba              | ijar Archivos           |                                  |                 |                                                                                                  |                                                |   |
|                       |                   |                                  | (1 of 1)                | 14 44 1 85 81                    | 10 🗸            |                                                                                                  |                                                |   |
|                       |                   |                                  | Fecha                   | Nombre                           | Tipo            | Categoria                                                                                        | Preview                                        |   |
|                       |                   | Ø8 8 8                           |                         |                                  |                 | 04 Libreta d∈ ✓<br>01 Parte del sinie                                                            | istro                                          | 1 |
|                       |                   | Ø 8 8                            | 1/6/2020 13:11 hs.      | IMG-20200518-WA0007.jpg          | TALLERISTA      | 02 Formulario de<br>03 Documento de<br>04 Libreta de con<br>05 Libreta de pro                    | reclamacion<br>e identidad<br>iducir<br>piedad | 1 |
|                       |                   | Ø 8 8                            | 1/6/2020 13:11 hs.      | IMG-20200518-WA0008.jpg          | TALLERISTA      | 06 Documentos o<br>07 Presupuesto n<br>08 Fotografías                                            | liente, conductor y vehiculo<br>nenor cuantía  | 1 |
|                       |                   | Ø 8 8                            | 1/6/2020 13:11 hs.      | IMG-20200518-WA0006.jpg          | TALLERISTA      | 10 Acta espirome<br>10 Acta espirome<br>11 Documentació<br>13 Carátula del ta<br>99 Otros docume | liciai<br>etría<br>n notarial<br>aller<br>ntos |   |
|                       |                   | 8 B                              | 1/6/2020 13:11 hs.      | IMG-20200518-WA0004.jpg          | TALLERISTA      | Genérico de taller                                                                               |                                                | 1 |

Luego de seleccionar la clase documental correspondiente a ese archivo, se deberá confirmar la acción con el botón ☑

Si desea catalogar más de un archivo con una misma clase documental, puede realizarlo de forma masiva. Para esto debe seleccionar todos los archivos que desea editar y luego seleccionar el botón "Catalogar archivos" como figura en la imagen.

|                       |                    |                               | Edición                   | n de Reclamos (Tal               | lerista)         |                    |         |
|-----------------------|--------------------|-------------------------------|---------------------------|----------------------------------|------------------|--------------------|---------|
| Información principal | Datos Denuncia     | Documentos Adjunto            | os Estados                |                                  |                  |                    |         |
|                       | Choque<br>Debe inc | :<br>aresar Formulario de Rec | clamación, Cédula del Asi | egurado, Libreta de Propiedad, L | icencia de Condu | ıcir               |         |
|                       | + Se               | eleccione archivo             |                           |                                  |                  |                    |         |
|                       |                    | Tiene archivos                | s sin confirmar           |                                  |                  |                    |         |
|                       | Con                | firmar Archivos               | ajar Archivos             |                                  |                  |                    |         |
|                       |                    |                               | (1 of 1)                  | 14 et 1 b+ bt                    | 10 ~             |                    |         |
|                       |                    | Ø 🖬 🗖                         | 1/6/2020 14:16 hs.        | Nombre                           | TALLERISTA       | Genérico de taller | Preview |
|                       |                    | 0                             | 1/6/2020 14:16 hs         |                                  |                  |                    | Q       |
|                       |                    | 0                             | 1/6/2020 14:16 hs.        |                                  |                  |                    |         |
|                       |                    |                               | (1 of 1)                  | 14 44 <b>1</b> 14 14             | 10 ~             |                    |         |
|                       |                    |                               |                           | Catalogar archivos               |                  |                    | _       |

Luego se abrirá una ventana para que usted pueda seleccionar la clase documental que le desea asignar a todos los archivos seleccionados.

|                                                      | Edición de Reclamos (Tallerista)<br>Volver Enviar BSE                                                                                                    |         |
|------------------------------------------------------|----------------------------------------------------------------------------------------------------|---------|
| Información principal Datos Denuncia Documentos Adju | tos Estados                                                                                                    |         |
| Choque :<br>Debe ingresar Formulario de F            | eclamación, Cédula del Asegurado, Libreta de Propiedad, Licencia de Conducir                                                                                  |         |
| Seleccione archivo                                   |                                                                                                    |         |
|                                                      |                                                                                                    |         |
| Tiene archi                                          | Archivos seleccionados 🕷                                                                                                    |         |
| Confirmar Archivos                                   | IMG-20200518-WA0004 jpg<br>IMG-20200518-WA0005 jpg<br>IMG-20200518-WA0003 jpg                                                                                 |         |
|                                                      | Genérico de taller v<br>01 Parte del siniestro                                                                                                    | Preview |
|                                                      | 02 Formulario de reclamación<br>03 Documento de identidad<br>04 Libreta de conducir<br>05 Libreta de propiedad<br>06 Documente cliente, conductor y unificale |         |
|                                                      | 00 Documentos ciente, conductor y veniculo<br>07 Presupuesto menor cuantía<br>08 Fotografías<br>09 Oficio/Acta policial<br>10 Acta espirometría               | ter     |
|                                                      | 11 Documentación notarial<br>13 Carátula del taller<br>99 Otros documentos<br>Genérico de taller                                                              | ter     |
|                                                      | (1 of 1) Catalogar archivos                                                                                                    |         |

Una vez que se haya controlado que todos los documentos cuentan con su clase documental correcta, deberá seleccionar el botón "confirmar archivos":

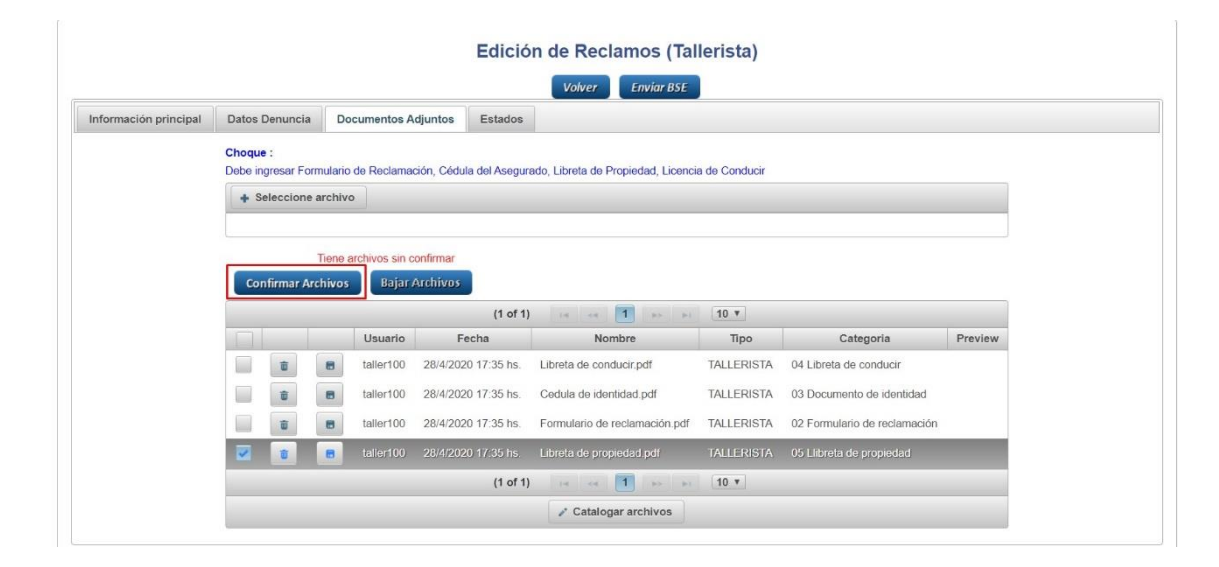

#### Ingreso de reclamos a la tasación desde Trazabilidad

Para que el taller pueda ingresar el reclamo, debe haber recibido la tasación desde BSE.

En la bandeja de entrada, buscar por alguno de los datos del reclamo, por ejemplo: número de denuncia o matrícula. Hacer clic en la lupa para traer los datos

| BSB                                                                                                    | <b>BSB</b> Trazabilidad de Siniestros                                                               |      |       |               |              |           |                   |           |  |  |  |
|----------------------------------------------------------------------------------------------------|----------------------------------------------------------------------------------------------------|------|-------|---------------|--------------|-----------|-------------------|-----------|--|--|--|
| Bandeja de Entrada Tallerista Datos de Contacto ?                                                                                                    |                                                                                                    |      |       |               |              |           |                   |           |  |  |  |
| Bandeja de entrada (Tallerista)<br>Fecha ingreso desde: 23/06/2020 @ Fecha ingreso hasta: 23/09/2020 @ Estados -<br>Buscar por: 81603 Buscar Nuevo Reclamo |                                                                                                    |      |       |               |              |           |                   |           |  |  |  |
|                                                                                                    |                                                                                                    |      |       | (1 of 1)      | ⊲ 1 ⊳        | ▶ 10 ∨    |                   |           |  |  |  |
|                                                                                                    |                                                                                                    | #    | Serie | Nro. Denuncia | Matrícula    | Asegurado | Estado            | Fecha ing |  |  |  |
|                                                                                                    | ٩                                                                                                   | 1138 | Α     | 81603         | SCX153       | Alex      | En Estudio Amparo | 5/8/2020  |  |  |  |
|                                                                                                    |                                                                                                    |      |       | (1 of 1)      | a <b>1</b> 🔛 | ▶ 10 ∨    | ]                 |           |  |  |  |
| Banco de Seguros del Estado<br>Av. Libertador 1465   Tel.: +(598) 2908 9303                                                                                | Banco de Seguros del Estado<br>Av. Libertador 1405   Tel.: + (555) 2908 9303   Montevideo - Uruguay |      |       |               |              |           |                   |           |  |  |  |

#### Ir a la solapa reclamos de tasación

| eja de Entrada Tallerista | Datos de Contacto         |                            |                        |                               |
|---------------------------|---------------------------|----------------------------|------------------------|-------------------------------|
|                           |                           | Edición                    | de Reclamos (Tallerist | a)                            |
| Información principal     | Datos Denuncia Do         | cumentos Adjuntos Reclamos | de Tasación Estados    |                               |
|                           | Serie                     | A *                        | Denuncia               | 81603 *                       |
|                           | Matrícula                 | SCX153 *                   | ✓ Matrícula incorrecta | Importar datos                |
|                           | Motor                     | 2716623 *                  | Marca                  | 156FMIXCO16985                |
|                           | Chasis                    | 9U8UR1256AR6985 *          | Modelo                 | UR125                         |
|                           | Tipo Reclamo              | CTMA                       |                        |                               |
|                           | Ingreso reclamo           | 05/08/2020                 |                        |                               |
|                           | Fecha de Ingreso a Taller | 05/08/2020                 | Fin Estimado Trabajo   |                               |
|                           | Asegurado                 | Alex                       |                        | *                             |
|                           | Cel Asegurado             | 099-152152                 | Email Asegurado        | automatizaciontest@bse.com.uy |
|                           | Observaciones             | observaciones karen        |                        |                               |
|                           | Confirmar                 | Anular Reclamo             | * Campo requerido.     |                               |

#### Hacer clic en el botón: "Nuevo Reclamo"

| Ban | deja de Entrada Tallerista   | Datos de Contacto                                                             |   |               |                     |                                     |            |  |  |  |  |  |
|-----|------------------------------|-------------------------------------------------------------------------------|---|---------------|---------------------|-------------------------------------|------------|--|--|--|--|--|
|     |                              | Edición de Reclamos (Tallerista)                                              |   |               |                     |                                     |            |  |  |  |  |  |
|     | Volver Enviar BSE            |                                                                               |   |               |                     |                                     |            |  |  |  |  |  |
|     | Información principal        | ión principal Datos Denuncia Documentos Adjuntos Reclamos de Tasación Estados |   |               |                     |                                     |            |  |  |  |  |  |
|     | Nuevo Reclamo                |                                                                               |   |               |                     |                                     |            |  |  |  |  |  |
|     | (≯of 4) ⊨ ≪ 1 2 3 4 ⇒ ⊨ 10 ∨ |                                                                               |   |               |                     |                                     |            |  |  |  |  |  |
|     |                              |                                                                               |   | Identificador | Fecha Ingreso       | Observaciones                       | Estado     |  |  |  |  |  |
|     |                              |                                                                               | ٩ | 263           | 23/9/2020 15:47 hs. | otra prueba                         | FINALIZADO |  |  |  |  |  |
|     |                              |                                                                               | ٩ | 262           | 23/9/2020 15:41 hs. | prueba sincro de estados y archivos | FINALIZADO |  |  |  |  |  |
|     |                              |                                                                               | ٩ | 184           | 23/9/2020 14:15 hs. | PRUEBA 4 para archivos múltiples    | FINALIZADO |  |  |  |  |  |
|     |                              |                                                                               | ٩ | 261           | 23/9/2020 13:5 hs.  | prueba multiple                     | EN_TALLER  |  |  |  |  |  |
|     |                              |                                                                               | ٩ | 185           | 23/9/2020 12:45 hs. | NUEVO PARA AHORA                    | FINALIZADO |  |  |  |  |  |
|     |                              |                                                                               | ٩ | 183           | 17/9/2020 13:14 hs. | Y más pruebas PRUEBA 3              | FINALIZADO |  |  |  |  |  |
|     |                              |                                                                               | ٩ | 182           | 17/9/2020 13:4 hs.  | Otra PRUEBA 2                       | RECHAZADO  |  |  |  |  |  |
|     |                              |                                                                               | ٩ | 181           | 17/9/2020 12:51 hs. | Nuevo reclamo de tasación PRUEBA 1  | FINALIZADO |  |  |  |  |  |
|     |                              |                                                                               | ٩ | 161           | 16/9/2020 10:45 hs. | Otra prueba                         | FINALIZADO |  |  |  |  |  |
|     |                              |                                                                               |   |               |                     |                                     |            |  |  |  |  |  |

Completar los datos del reclamo: se debe subir el formulario de Reclamo a la Tasación como documento obligatorio y con su clase documental específica. Se podrán agregar otros documentos si así lo desea. En el campo "observaciones del taller" podrán agregar el texto que deseen para que los técnicos lo tengan en cuenta.

|                                                 |                                               |                                       |       | Bienvenido: taller519 - TALLER 519 MVDEO |  |  |  |  |  |  |  |
|-------------------------------------------------|-----------------------------------------------|---------------------------------------|-------|------------------------------------------|--|--|--|--|--|--|--|
| Bandeja de Entrada Tallerista Datos de Contacto | ndeja de Entrada Tallerista Datos de Contacto |                                       |       |                                          |  |  |  |  |  |  |  |
|                                                 |                                               |                                       |       |                                          |  |  |  |  |  |  |  |
| Voiv                                            | er Confirmar An                               | ular Reclamo Enviar BSE               |       |                                          |  |  |  |  |  |  |  |
| Observaciones del Taller                        |                                               |                                       |       |                                          |  |  |  |  |  |  |  |
| prueba reclamoj                                 | prueba reclamoj                               |                                       |       |                                          |  |  |  |  |  |  |  |
| Formulario reclamo de tasación                  | + S                                           | Geleccione Formulario reclamo de tasa | ación |                                          |  |  |  |  |  |  |  |
| Formulario reclamo de tasación:                 |                                               | 8                                     |       |                                          |  |  |  |  |  |  |  |
|                                                 |                                               |                                       |       |                                          |  |  |  |  |  |  |  |
| Categoria                                       | Nombre                                        | Preview                               |       |                                          |  |  |  |  |  |  |  |
| No hay documentos                               | No hay documentos                             |                                       |       |                                          |  |  |  |  |  |  |  |
|                                                 | (1 of 1) 📧                                    |                                       |       |                                          |  |  |  |  |  |  |  |

Las observaciones y/o comentarios que el taller desee agregar al presentar el reclamo, deben figurar en la columna de Observaciones en el ítem reclamado, en el Formulario de reclamo cargado.

| BSB<br>Bandeja de Entrada Tallerista Datos de C | Trazabilidad de Siniestros                                            | anido: taller519 - TALLER 519 MVDEO |
|-------------------------------------------------|-----------------------------------------------------------------------|-------------------------------------|
|                                                 | Edición de Reclamos de Tasación                                       |                                     |
|                                                 | Volver Confirmar Anular Reclamo Enviar BSE                            |                                     |
|                                                 | Observaciones del Taller Observaciones del Ejecutivo                  |                                     |
|                                                 | prueba reclamo                                                        |                                     |
|                                                 | Formulario reclamo de tasación                                        |                                     |
|                                                 | Formulario rectamo de tasación Otros documentos (e), fotos, facturas) |                                     |
|                                                 | Bajar Archivos                                                        |                                     |
|                                                 | Categoria Nombre Preview                                              |                                     |
|                                                 | No hay documentos                                                     |                                     |
|                                                 | (1 of 1) is a boot bi                                                 |                                     |

Atención: Si no ingresa formulario, no podrá realizar el envío.

| Bandeja de Entrada Tallerista Datos de Contacto |                 |          |              |   |   |
|-------------------------------------------------|-----------------|----------|--------------|---|---|
| Edición de                                      | Reclamos        | de Tas   | ación        |   |   |
| Volver Confirma                                 | r Anular Re     | lamo     | Enviar BSE   |   |   |
| Observaciones del Taller Observaciones del      | Ejecutivo       |          |              |   |   |
| prueba reclamo                                  |                 |          |              |   |   |
|                                                 |                 |          |              |   |   |
| Otros documentos (ej. fotos, facturas)          |                 | Selecció | one Archivos |   |   |
| Formulario reclamo de tasación:                 | _               |          | 8            |   |   |
| Tiene archivos sin confirmar.                   |                 |          |              |   |   |
|                                                 | Bajar Archivos  |          |              |   |   |
| Categoria                                       | Nombr           | 9        | Preview      |   |   |
| Otros documentos (ej. fotos, facturas)          | Prueba traza.do | x        |              | 8 | Û |
| (1 of 1)                                        | IN (N)          |          | 4            |   |   |

Luego de hacer clic en el botón "Confirmar" se visualiza el ícono del archivo guardado en la parte inferior de la pantalla.

| Bandeja de Entrada Tallerista Datos de Com | tacto                                    |                        |              | ? |
|--------------------------------------------|------------------------------------------|------------------------|--------------|---|
|                                            | Edición                                  | ı de Reclamos de Tas   | ación        |   |
|                                            | Volver                                   | nfirmar Anular Reclamo | Enviar BSE   |   |
|                                            | Observaciones del Taller Observacion     | nes del Ejecutivo      |              |   |
|                                            | prueba reclamo                           |                        |              |   |
|                                            |                                          |                        |              |   |
|                                            |                                          |                        | ]            |   |
|                                            | Otros documentos (ej. fotos, facturas) 👻 | + Selecció             | one Archivos |   |
| F                                          | ormulario reclamo de tasación:           | fiesta 2019.jj         | og 🕞         |   |
|                                            |                                          | Bajar Archivos         |              |   |
|                                            | Categoria                                | Nombre                 | Preview      |   |
|                                            | Otros documentos (ej. fotos, facturas)   | Prueba traza.docx      |              |   |
|                                            | (1                                       | of 1) 📧 🤜 🚺 🕨          | -1           |   |

Una vez completados los datos, hacer clic en el botón "Enviar BSE"

| 000                                       |                                   |                          |                               | cambiar clave (salir                     |
|-------------------------------------------|-----------------------------------|--------------------------|-------------------------------|------------------------------------------|
| BSE                                       | Trazabilidad                      | de Siniestros            |                               |                                          |
|                                           |                                   |                          |                               | Bienvenido: taller519 - TALLER 519 MVDEO |
| Bandeja de Entrada Tallerista Datos de Co | ntacto                            |                          |                               | ?                                        |
|                                           | Edició                            | on de Reclamos de        | Tasación                      |                                          |
|                                           | Volver                            | Confirmar Anular Reclamo | Enviar BSE                    |                                          |
|                                           | Observaciones del Taller Observac | iones del Ejecutivo      |                               |                                          |
|                                           | prueba reclamo                    |                          |                               |                                          |
|                                           |                                   |                          |                               |                                          |
|                                           |                                   |                          |                               |                                          |
|                                           | Formulario reclamo de tasación    | + Seleccione Fo          | ormulario reclamo de tasación |                                          |
|                                           |                                   |                          |                               |                                          |
|                                           | Formulario reclamo de tasación:   |                          | 6                             |                                          |
|                                           |                                   | Bajar Archivos           |                               |                                          |
|                                           | Categoria                         | Nombre                   | Preview                       |                                          |
|                                           | No hay documentos                 |                          |                               |                                          |
|                                           |                                   | (1 of 1) 🛛 🖂 🔛           | 1-4                           |                                          |

En forma posterior se visualiza la solicitud realizada en la bandeja de "Reclamos de Tasación (esto les será comunicado vía mail desde BSE para mantenerlos informados).

| BSB                                                    | Trazabilio          | dad de Siniest        | tros                               |             | <u>cambiar clave [salir</u><br>Bienvenido: taller519 - TALLER 519 MVDEO |
|--------------------------------------------------------|---------------------|-----------------------|------------------------------------|-------------|-------------------------------------------------------------------------|
| Bandeja de Entrada Tallerista Datos de Contacto        |                     |                       |                                    |             | ?                                                                       |
|                                                        | E                   | dición de Rec         | lamos (Tallerista)                 |             |                                                                         |
| Información principal Datos Denuncia                   | Documentos Adjuntos | Reclamos de Tasació   | in Estados                         |             |                                                                         |
|                                                        | Nuevo Reclamo       |                       |                                    |             |                                                                         |
| Trazabilidad de Siniestros  Trazabilidad de Siniestros |                     |                       |                                    |             |                                                                         |
|                                                        | Identificador       | Fecha Ingreso         | Observaciones                      | Estado      |                                                                         |
|                                                        | 264 2               | 3/9/2020 16:22 hs. pr | rueba reclamo                      | ENVIADO_BSE |                                                                         |
|                                                        | P 263 2             | 3/9/2020 15:47 hs. of | tra prueba                         | FINALIZADO  | ·                                                                       |
|                                                        | 262 2               | 3/9/2020 15:41 hs. pi | rueba sincro de estados y archivos | FINALIZADO  |                                                                         |
|                                                        | ۵ 184 2             | 3/9/2020 14:15 hs. P  | RUEBA 4 para archivos múltiples    | FINALIZADO  |                                                                         |
|                                                        | <b>2</b> 61 2       | 3/9/2020 13:5 hs. pi  | rueba multiple                     | EN_TALLER   |                                                                         |

Los estados en que puede estar el reclamo son:

EN TALLER: Una vez que el taller crea un reclamo de tasación.

ENVIADO BSE: Si el taller envía el reclamo al BSE, en ese momento es cuando desde el Sector Tasaciones BSE puede visualizar el reclamo.

RECHAZADO: Si el BSE (Desde el Sector Tasaciones) rechaza ese reclamo.

INGRESADO: Desde el Sector Tasaciones se ingresa el reclamo para su estudio.

EN PROCESO: Se actualiza el estado, indicando que el trámite está siendo gestionado en BSE.

FINALIZADO: Se actualiza el estado, indicando que el reclamo fue concluido por el BSE.

ANULADO: Cuando el taller anula el reclamo antes de enviarlo al BSE.

#### Solicitud de Visto de Reparado desde Trazabilidad

 Ingresar a la plataforma trazabilidad y seleccionar la "Bandeja de Entrada Tallerista"

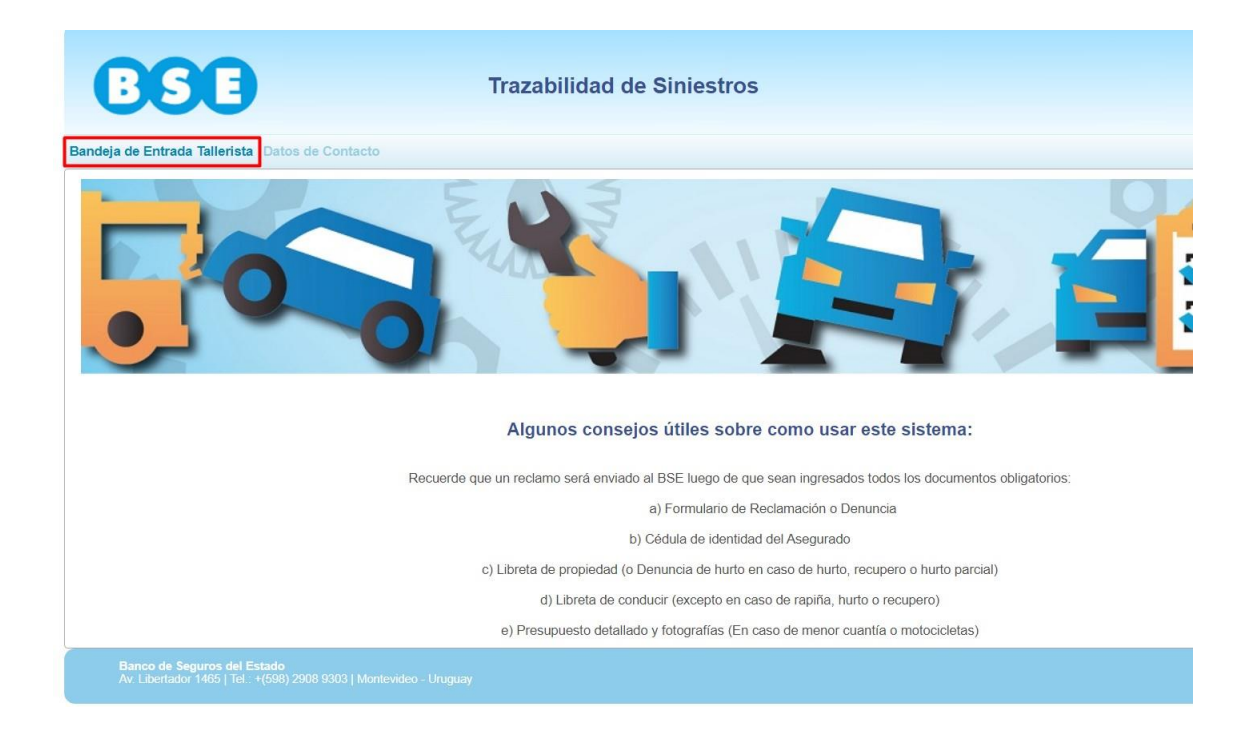

 Dirigirse a la lista desplegable "Estados" y seleccionarlos todos. Luego verificar la fecha de ingreso y si el siniestro es anterior a esa fecha, modificar la misma.

| BSE                                                                                                    | Trazabilida                                                                                                    | d de Siniest     | tros      |           |            |                                |
|----------------------------------------------------------------------------------------------------|----------------------------------------------------------------------------------------------------|------------------|-----------|-----------|------------|--------------------------------|
| Bandeja de Entrada Tallerista Datos de Contacto                                                                                                    |                                                                                                    |                  |           |           |            |                                |
|                                                                                                    | Ba                                                                                                    | andeja de er     | ntrada (T | allerista | )          |                                |
| Encode Seguros del Estado         Banco de Seguros del Estado                                                                                                    | ados 🗸                                                                                                    |                  |           |           |            |                                |
| Buscar por                                                                                                    | Trazabilidad de Siniestros         Talerista Datos de Contacto         Encleja de entrada (Tallerist         Fecha Ingreso Desd         21/04/2020       Fecha Ingreso Hasta         Suscar por :         (1 of 1)         Winguna línea que mostrar         Ninguna línea que mostrar         (1 of 1)         Estado |                  |           | ~         | <u>ତ</u> ସ |                                |
|                                                                                                    |                                                                                                    | (1 of 1)         | (4 )> )   | 10 🗸      | 1          | En Taller<br>Devueto al Taller |
|                                                                                                    | # Serie                                                                                                    | Nro.<br>Denuncia | Matrícula | Asegurado | ~          | Enviado al BSE                 |
|                                                                                                    | Ninguna línea que mostrar.                                                                                                    | **               |           |           | ~          | Asignado al Ejecutivo          |
| Trazabilidad de Siniestros         Endeja de Entrada Tallerista Datos de Contacto         Bandeja de entrada (Tallerista)         Fecha Ingreso Desde 21/04/2020 @ Fecha Ingreso Hasta 21/07/2020 @ Facha Ingreso Hasta 21/07/2020 @ Facha Ingr | En Estudio Amparo                                                                                                    |                  |           |           |            |                                |
|                                                                                                    |                                                                                                    |                  |           | _         | ~          | Detenido                       |
| Banco de Seguros del Estado<br>Av. Libertador 1465   Tel : +/598) 2908 9303   Montevide                                                                                                    |                                                                                                    |                  |           |           | ~          | Amparado                       |
| A cibertador 1400 frei. (1000) 2000 0000 f monicado                                                                                                    |                                                                                                    |                  |           |           | 1          | Finalizado                     |
|                                                                                                    |                                                                                                    |                  |           |           | ~          | Rechazado                      |

 En forma posterior, ingresar el número de denuncia por la cual se solicita realizar el Visto Reparado y seleccionar el botón "Buscar". Al aparecer la denuncia se deber seleccionar la lupa.

| BSB                                       |               | Trazab           | ilidad de Si                     | iniestros  |                  |          |           |
|-------------------------------------------|---------------|------------------|----------------------------------|------------|------------------|----------|-----------|
| Bandeja de Entrada Tallerista Datos de Co | ntacto        |                  |                                  |            |                  |          |           |
|                                           | Fecha Ingresc | Desde 21/04/2020 | Bandeja<br><sup>®</sup> Fecha Ir | de entrada | (Tallerista)     | ]        |           |
| l                                         | Buscar por :  | 296070           |                                  |            | Buscar           | Nuevo Re | clamo     |
|                                           |               |                  | (1 of 1)                         | 14 44 1 1  | ►> ►I 10 ¥       |          |           |
|                                           | #             | Serie            | Nro. Denuncia                    | Matrícula  | Asegurado        | Estado   | Fecha ing |
|                                           | 92319         | М                | 296070                           |            |                  | Amparado | 18/6/2020 |
|                                           |               |                  | (1 of 1)                         | 14 <4 🚹 )  | ⊷ ⊨1 10 <b>~</b> |          |           |

4. Al realizar clic en la lupa, se despliega en la pantalla la información del siniestro. Se debe seleccionar la solapa "Gestión Visto Reparado". Para poder visualizar esta solapa, es necesario haber

recibido la liquidación del siniestro (monto a indemnizar e información sobre el cobro del deducible).

|    | BSB                         | 1                             | razabilidad de Sinies          | tros                   |                               |
|----|-----------------------------|-------------------------------|--------------------------------|------------------------|-------------------------------|
| Ba | ndeja de Entrada Tallerista | Datos de Contacto             |                                |                        |                               |
|    |                             |                               | Edición de l                   | Reclamos (Tallerista   | a)                            |
|    |                             |                               | Vo                             | lver Enviar BSE        |                               |
|    | Información principal       | Datos Denuncia Documentos Adj | untos Gestión Visto Reparado   | Estados                |                               |
|    |                             | Serie                         | M *                            | Denuncia               | 298935 •                      |
|    |                             | Matrícula                     | SCA2307                        | ✓ Matrícula incorrecta | Importar datos                |
|    |                             | Motor                         | CFZP04188                      | Marca                  | VOLKSWAGEN                    |
|    |                             | Chasis                        | 9BWAB45U0FP186663 *            | Modelo                 | N4PGOL POWER                  |
|    |                             | Tipo Reclamo                  | Menor Cuantia (CTMA) 👻         |                        |                               |
|    |                             | Ingreso reclamo               | 02/12/2020                     |                        |                               |
|    |                             | Fecha de Ingreso a Taller     | 02/12/2020                     | Fin Estimado Trabajo   |                               |
|    |                             | Asegurado                     | Rey02122020                    |                        | •                             |
|    |                             | Cel Asegurado                 | 099-152152                     | Email Asegurado        | automatizaciontest@bse.com.uy |
|    |                             | Observaciones                 | Automatización Generación de E | atos Testing Taller    |                               |
|    |                             | Confirmar                     | Anular Reclamo                 | * Campo requerido.     |                               |

- 5. En forma posterior seleccionar la solapa "Datos VR", donde se debe:
  - a- En caso que corresponda subir el vale, seleccionar la cantidad de cuotas del mismo (recordar que 10 cuotas es una opción <u>habilitada únicamente para funcionarios BSE</u>).
  - b- Seleccionar el check box de la casilla "Repuestos Dañados (S/N)" cuando el siniestro tenga repuestos a nuevo.
  - c- En el campo "Observaciones" existe la posibilidad de ingresar aclaraciones pertinentes sobre el Visto Reparado.

Ej. Se aclara que fueron reparados los daños del extraseguro.

|     | BSC                      |         |                               |                              | Trazal        | bilidad de Sinies      | tros   |                              |         |     |
|-----|--------------------------|---------|-------------------------------|------------------------------|---------------|------------------------|--------|------------------------------|---------|-----|
| and | eja de Entrada Tallerist | a Datos | s de Contacto                 |                              |               |                        |        |                              |         |     |
|     |                          |         |                               |                              |               | Edición de F           | Reclam | <b>os (Tall</b><br>nviar BSE | erista) |     |
|     | Información principal    | Da      | tos Denuncia                  | Documentos A                 | ljuntos       | Gestión Visto Reparado | Estado | 5                            |         |     |
|     |                          |         |                               |                              |               | Confirm                | nar E  | nviar BSE                    |         |     |
|     | Datos VR Arc             | hivos   | Estados                       |                              |               |                        |        |                              |         |     |
|     |                          |         | Serie<br>Cantidad<br>Repuesto | de Cuotas<br>s Dañados (S/N) | M<br>Sin asig | inar V                 |        | Denuncia                     | 298     | 935 |
|     |                          |         | Observac                      | iones                        |               |                        |        |                              |         |     |

6. Seleccionar el botón "Archivos" y elegir los documentos requeridos para iniciar el proceso de Visto Reparado. Los mismos son:

| Código | Descripción             | Condición de obligatoriedad                                                                                                    |
|--------|-------------------------|----------------------------------------------------------------------------------------------------|
| 00 VR  | Vale                    | Obligatorio en caso de corresponder<br>vale                                                                                     |
| 01 VR  | Conformidad del cliente | Obligatorio                                                                                                    |
| 02 VR  | Facturas de repuestos   | Obligatorio en caso de que el taller<br>haya adquirido repuestos / debe haber<br>seleccionado el check box del paso<br>anterior |

| 03 VR | Fotos repuestos "rotos"            | Obligatorio en caso de que el taller<br>haya cambiado repuestos (debe haber<br>seleccionado el check box del paso<br>anterior). |
|-------|------------------------------------|----------------------------------------------------------------------------------------------------|
| 04 VR | Fotos vehículo ya<br>reparado      | Obligatorio                                                                                                    |
| 05 VR | Fotos proceso<br>reparación        | Obligatorio                                                                                                    |
| 06 VR | Cobertura condicionada<br>– FORM 1 | Obligatorio en caso de existir, firmado<br>por el cliente                                                                       |
| 07 VR | Extra seguro                       | Obligatorio en caso de existir, firmado<br>por el cliente                                                                       |
| 08 VR | Nota cliente/Corredor /<br>Taller  | Opcional                                                                                                    |

|             | 50               |                   | Trazat              | bilidad de       | Siniestros      |            |                  |     |
|-------------|------------------|-------------------|---------------------|------------------|-----------------|------------|------------------|-----|
| leja de Ent | trada Tallerista | Datos de Contacto |                     |                  |                 |            |                  |     |
|             |                  |                   |                     | Edició           | on de Recla     | mos (Talle | erista)          |     |
|             |                  |                   |                     |                  | Volver          | Enviar BSE |                  |     |
| Informa     | ción principal   | Datos Denuncia    | Documentos Adjuntos | Gestión Visto I  | Reparado Esta   | ados       |                  |     |
|             |                  |                   |                     |                  | Confirmar       | Enviar BSE |                  |     |
| Date        | s VR Archi       | vos Estados       |                     |                  |                 |            |                  |     |
|             |                  |                   | 01                  | VR - Conformidad | del cliente     | ▼          | Subir archivo    | /5  |
|             |                  |                   |                     |                  | Archivos R      | equeridos  |                  |     |
|             |                  |                   |                     | O Fotos veh      | ículo reparado  | O Vale     |                  |     |
|             |                  |                   |                     | O Fotos pro      | ceso reparación | O Confo    | rmidad del clier | nte |
|             |                  |                   |                     |                  | Bajar Ar        | chivos     |                  |     |
|             |                  |                   |                     |                  | (1 of 1)        | <4 b> b>   |                  |     |
|             |                  |                   |                     | Categoria        | Nombre          | Preview    |                  |     |
|             |                  |                   | 14                  | o nay documentos | (1 of 1)        |            |                  |     |

Una vez elegida la categoría del archivo a subir, se debe hacer clic en el botón "Subir archivos" y seleccionar todos aquellos que correspondan a la categoría.

7. Luego de subir a la plataforma todos los documentos, incluidos los "Archivos requeridos" (obligatorios), seleccionar el botón "Confirmar". En forma posterior seleccionar el botón "Enviar BSE", esta acción envía toda la documentación de forma automática al BSE para dar inicio al Visto Reparado. Una vez enviado al BSE, el taller no puede subir ninguna documentación en la plataforma, salvo que desde BSE se la solicite.

Dentro de "Archivos Requeridos", se puede visualizar cuales archivos fueron cargados y cuales permanecen pendientes de subir. Si existen archivos pendientes y son obligatorios, en este caso no se podrá solicitar Visto Reparado.

IMPORTANTE: Si el taller es de Montevideo, luego de seleccionar el botón "enviar al BSE" deberá ingresar a la Agenda Web de Visto de Reparado para que se le asigne día y hora para procesar la solicitud.

| <b>BSE</b> Trazabilidad de Siniestros          |                                                          |  |  |  |  |  |  |  |
|------------------------------------------------|----------------------------------------------------------|--|--|--|--|--|--|--|
| andeja de Entrada Tallerista Datos de Contacto |                                                          |  |  |  |  |  |  |  |
| Edición de Reclamos (Tallerista)               |                                                          |  |  |  |  |  |  |  |
| Volver Enviar BSE                              |                                                          |  |  |  |  |  |  |  |
| Información principal Datos Denuncia Docum     | Documentos Adjuntos Gestión Visto Reparado Estados       |  |  |  |  |  |  |  |
| Confirmar Enviar BSE                           |                                                          |  |  |  |  |  |  |  |
| Datos VR Archivos Estados                      |                                                          |  |  |  |  |  |  |  |
| 05 VR - Fotos proceso reparación V             |                                                          |  |  |  |  |  |  |  |
|                                                | Archivos Requeridos                                      |  |  |  |  |  |  |  |
|                                                | Fotos vehículo reparado 🔗 Vale                           |  |  |  |  |  |  |  |
|                                                | Fotos proceso reparación S Conformidad del cliente       |  |  |  |  |  |  |  |
|                                                | Bajar Archivos                                           |  |  |  |  |  |  |  |
|                                                | (1 of 1) 14 <4 1 >> >1                                   |  |  |  |  |  |  |  |
|                                                | Categoria Nombre Preview                                 |  |  |  |  |  |  |  |
|                                                | 05 VR - Fotos proceso reparación proceso reparacion.jfif |  |  |  |  |  |  |  |
|                                                | 04 VR - Fotos vehículo reparado 2.jpg                    |  |  |  |  |  |  |  |
|                                                | 00 VR - Vale vale.png                                    |  |  |  |  |  |  |  |
|                                                | 01 VR - Conformidad del cliente vale.jff                 |  |  |  |  |  |  |  |
|                                                | (1 of 1) 14 <4 1 >> >1                                   |  |  |  |  |  |  |  |

8. Una vez culminada la tarea desde Trazabilidad, se podrá visualizar el estado de Visto Reparado en la solapa "Estados" dentro de la categoría de "Gestión Visto Reparado". <u>No se debe dar aviso vía mail para iniciar la gestión del Visto Reparado ante el BSE</u>. Tener en cuenta además que no se recibirá documentación en formato físico en las Sucursales BSE.

| 868                             | Trazabilidad de Siniestros       |                     |            |                                                   |               |                                                       |
|---------------------------------|----------------------------------|---------------------|------------|---------------------------------------------------|---------------|-------------------------------------------------------|
| Bandeja de Entrada Tallerista D | atos de Contacto                 |                     |            |                                                   |               |                                                       |
|                                 | Edición de Reclamos (Tallerista) |                     |            |                                                   |               |                                                       |
|                                 | Volver Envlar BSE                |                     |            |                                                   |               |                                                       |
| Información principal           | Datos Denuncia                   | Documentos Adjuntos | Gestió     | n Visto Reparado                                  | Estados       |                                                       |
|                                 | Confirmar Enviar BSE             |                     |            |                                                   |               |                                                       |
| Datos VR Archivo                | s Estados                        |                     |            |                                                   |               |                                                       |
|                                 |                                  |                     | Histó<br>C | (1 of 1)<br>Estado<br>Enviado al BSE<br>En taller | os Visto Repa | rado<br>Fecha<br>10/12/2020 17:47<br>10/12/2020 17:43 |
|                                 |                                  |                     |            | (1 of 1)                                          | < <b>1</b> >> |                                                       |

9. Con respecto al punto anterior, en caso de que el visto reparado sea rechazado por faltar algún archivo, se habilitará al taller el envío de la información faltante. En las observaciones se visualizará la documentación pendiente. Luego de que el Taller envíe dichos documentos, aparece el estado "Enviado al BSE" y desde el BSE se vuelve a controlar lo enviado.

| de Entrada Tallerista            |                   |                     |                    |                                    | Trazabilidad de Siniestros |  |  |  |  |  |
|----------------------------------|-------------------|---------------------|--------------------|------------------------------------|----------------------------|--|--|--|--|--|
|                                  | Datos de Contacto |                     |                    |                                    |                            |  |  |  |  |  |
| Edición de Reclamos (Tallerista) |                   |                     |                    |                                    |                            |  |  |  |  |  |
|                                  |                   |                     |                    | Volver Enviar BSE                  |                            |  |  |  |  |  |
| nformación principal             | Datos Denuncia    | Documentos Adjuntos | Gestión Visto Rep  | arado Estados                      |                            |  |  |  |  |  |
|                                  |                   |                     |                    | Confirmar Enviar BSE               |                            |  |  |  |  |  |
| Datos VR Archiv                  | os Estados        |                     |                    |                                    |                            |  |  |  |  |  |
|                                  |                   |                     |                    |                                    |                            |  |  |  |  |  |
|                                  |                   | Histó               | órico de Estado    | s Visto Reparado                   |                            |  |  |  |  |  |
|                                  |                   |                     | (1 of 1)           | I4 <4 <b>1</b> I> II               | 10 🗸                       |  |  |  |  |  |
|                                  |                   |                     | Estado             | Observaciones                      | Fecha                      |  |  |  |  |  |
|                                  |                   | 0                   | Enviado al BSE     |                                    | 11/12/2020 17:01           |  |  |  |  |  |
|                                  |                   | 0                   | Devuelto al taller | Falta extra seguro y facturas.     | 11/12/2020 16:58           |  |  |  |  |  |
|                                  |                   | 0                   | Devuelto al taller | Faltan fotos del vehículo reparado | . 11/12/2020 16:57         |  |  |  |  |  |
|                                  |                   | 0                   | Enviado al BSE     |                                    | 10/12/2020 17:47           |  |  |  |  |  |
|                                  |                   | 0                   | En taller          |                                    | 10/12/2020 17:43           |  |  |  |  |  |

10. Finalmente, cuando se encuentre aprobado el Visto Reparado, aparecerá el estado "Finalizado" para que el taller proceda a cobrar.

| BSB Trazabilidad de Siniestros       |                                                    |                    |                                     |                  |  |  |  |  |
|--------------------------------------|----------------------------------------------------|--------------------|-------------------------------------|------------------|--|--|--|--|
| Edición de Reclamos (Tallerista)     |                                                    |                    |                                     |                  |  |  |  |  |
| Información principal Datos Denuncia | Documentos Adjuntos Gestión Visto Reparado Estados |                    |                                     |                  |  |  |  |  |
|                                      |                                                    | (                  | Confirmar Enviar BSE                |                  |  |  |  |  |
| Datos VR Archivos Estados            |                                                    |                    |                                     |                  |  |  |  |  |
| Histórico de Estados Visto Reparado  |                                                    |                    |                                     |                  |  |  |  |  |
|                                      | (1 of 1) 14 <4 1 >> >1 10 V                        |                    |                                     |                  |  |  |  |  |
|                                      |                                                    | Estado             | Observaciones                       | Fecha            |  |  |  |  |
|                                      | C                                                  | Finalizado         |                                     | 11/12/2020 17:47 |  |  |  |  |
|                                      | 0                                                  | Enviado al BSE     | •                                   | 11/12/2020 17:01 |  |  |  |  |
|                                      | 0                                                  | Devuelto al taller | Falta extra seguro y facturas.      | 11/12/2020 16:58 |  |  |  |  |
|                                      | 0                                                  | Devuelto al taller | Faltan fotos del vehículo reparado. | 11/12/2020 16:57 |  |  |  |  |
|                                      | 0                                                  | Enviado al BSE     |                                     | 10/12/2020 17:47 |  |  |  |  |
|                                      | 0                                                  | En taller          |                                     | 10/12/2020 17:43 |  |  |  |  |
|                                      |                                                    | (1 of 1)           |                                     |                  |  |  |  |  |

VIAS DE COMUNICACIÓN

• POR CONSULTAS DE ESTADO DE SINIESTROS <u>clientesvehiculos@bse.com.uy</u> o telefónicamente a través del 1998

• SI EL TALLER NO CUENTA CON FACTURACION ELECTRONICA: PARA COBRAR DEBE ENTREGAR LAS FACTURAS ORIGINALES DE LA REPARACION EN LA SUCURSAL Y DESDE LA SUCURSAL LA ENVIAN A <u>pagoselectronicos@bse.com.uy</u>

#### **PREGUNTAS FRECUENTES**

#### CONTRASEÑA

En la pantalla principal de Proveedores en la Página Web se encuentra el link para enviar correo a Atención a Usuarios (ausuarios@bse.com.uy). El taller debe enviar un mail desde la casilla de correo declarada en la plataforma para recibir notificaciones.

Si no reciben respuesta de AUsuarios, consultar a Atención al Cliente .

#### SIN DEVOLUCIÓN DE DATOS

Cuando el reclamo se debe a "Pantalla Trancada", en general es porque el N° de chasis y de motor no están registrados en la denuncia (habitualmente estos datos se muestran luego de hacer clic en "importar datos").

Los debe digitar el taller con los datos que lucen en la libreta.

Si existiera algún error el sistema lo informa al pie de la pantalla.

#### SINIESTRO ABIERTO DETENIDO

Una vez abierto el expediente en RECTOR, si se comunica que está amparado o detenido el siniestro (por mail y por la plataforma), cualquier faltante de documentación que sea necesario hacer llegar al BSE se hará en forma presencial en la sucursal o directamente al mail del ejecutivo.

#### DEVUELTO A TALLER

El taller únicamente puede anexar información al reclamo cuando su estado es "En taller" o "Devuelto al Taller". El estado "En taller" corresponde al caso en que el taller aún no lo envío al BSE. El estado "Devuelto al Taller" es posterior al primer envío del taller al BSE y corresponde a una solicitud de información que el BSE realiza al taller.

#### ENVIADO A BSE

El taller manifiesta que el sistema despliega "grabado exitosamente" pero aún no tiene novedades del trámite. En general sucede porque si bien los archivos han sido confirmados, **no se presionó el botón "Enviar a BSE".** 

#### DOCUMENTACIÓN ILEGIBLE

Los documentos adjuntos se deben poder leer claramente al abrirlos (deben ser legibles). Cuando esto no se cumple en general es causa de la resolución del escáner, que tiene una configuración muy baja. Se debe configurar el escaner en al mínimo 150 dpi, y preferentemente en 300 dpi (dpi=ppp - pixeles por pulgada).

#### TALLER NO ENCUENTRA EL SINIESTRO

Ya sea en la consulta de reclamos, como en la bandeja del tallerista, el sistema filtrará los reclamos por estado. Cuando el taller no

encuentra un siniestro, por lo general se debe a que en la lista desplegable de estados no se encuentran seleccionados todos los estados.

Otro posible error frecuente es la forma de búsqueda. Si la búsqueda se realiza a partir del número de denuncia, únicamente deben ingresar el número <u>sin la serie</u>.

#### MATRÍCULA INCORRECTA

En la pantalla de ingreso de reclamos hay un campo para marcar en forma especial cuando la matrícula del vehículo siniestrado no coincide con la que está en el parte. **De esta forma el sistema deja ingresar el reclamo, aunque no coincida la matrícula con la del parte.** 

#### SINIESTROS DEL DÍA

La carga de las denuncias al sistema se realiza al momento de cargar los datos al sistema TASA. Por tanto, los siniestros del día, estarán en la plataforma cargados al día siguiente (aproximadamente a las 12:00 horas).

#### TALLER - TIPOS DE RECLAMO

El taller consulta que no encuentra en la lista de selección un tipo específico de reclamo (CTMA, Menor Cuantía, Calle, etc.). Esto se debe a que ese taller no está habilitado a ese sistema (por ej: un taller calle no puede ingresar Menor Cuantía).

Si se verifica que hay un error en esa relación de TALLER con TIPOS DE RECLAMO, un administrador del sistema en BSE lo puede solucionar (enviar mail a: <u>atencionausuarios@bse.com.uy</u>)

#### DATOS DEL TALLER

El taller consulta que al intentar realizar el envío al BSE, el sistema no se lo permite. En general se debe a que los datos de contacto del taller no están completos (mail de notificación, dirección y horario de atención). El taller ingresa los datos por única vez cuando comienza a trabajar con la plataforma. Para cargar estos datos (imprescindibles para continuar en la plataforma), se debe seleccionar desde la pantalla principal, la solapa "Datos de contacto".

#### USUARIO NO AUTORIZADO EN EL SISTEMA

Estos casos se presentan cuando **falta otorgar el perfil de tallerista** al Taller.

Un administrador del sistema puede solucionar estos casos (enviar mail a: atencionausuarios@bse.com.uy)